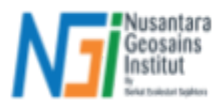

# Ekstraksi Parameter Kerentanan Tanah Longsor

#### Pendahuluan

Analisis dan pemetaan kerentanan tanah longsor menggunakan plugin SZ memerlukan data input sebagai training datanya. Data input tersebut merupakan parameter yang mempengaruhi terjadinya longsor. Dalam course ini, parameter yang digunakan adalah **kemiringan lereng**, **curah hujan**, **tutupan vegetasi**, **relief**, **tutupan lahan**, dan **inventaris longsor**. Peserta diharapkan mampu memahami tata cara dalam mempersiapkan setiap parameter data yang digunakan. \*Sebagai catatan, peserta dipersilahkan menambahkan parameter pengaruh lainnya sesuai dengan keinginan. Pada dasarnya, metode ekstraksi yang dilakukan sama untuk parameter lainnya.

Tahapan utama dalam ekstraksi parameter kerentanan tanah longsor, yaitu:

## 1. Persiapan Parameter

• Peserta dapat mempersiapkan data parameter dengan mengunduh dari website yang berkaitan, menganalisis menggunakan *remote sensing*, dan menggunakan data hasil survey lapangan.

#### 2. Membuat Slope Units

 Slope units adalah daerah aliran sungai yang dihasilkan dari data DEM menggunakan tools r.watershed pada plugin GRASS.

#### 3. Menginput setiap parameter ke slope units

 Tools yang digunakan adalah Zonal Statistics (untuk data raster) dan Overlap Analysis (untuk data vektor tutupan lahan).

## A. Persiapan Parameter

Data dan sumbernya yang disiapkan :

- Kemiringan Lereng (slope) dan Relief  $\rightarrow$  SRTM 30 m (NASA, USGS Earth Explorer)  $\rightarrow$  DEMNAS 10 m (Tanah Air Indonesia)
- Curah Hujan (temporal) → Climate Hazards Group InfraRed Precipitation with Station data (CHIRPS) 5 km
- Tutupan Vegetasi (temporal) → NDVI (Hasil analisis citra satelit)
- Tutupan Lahan → Rupa Bumi Indonesia (Tanah Air Indonesia)
- Inventaris Longsor → Titik dan waktu kejadian (Geoportal Data Bencana Indonesia BNPB)

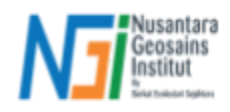

# B. Membuat Slope Units

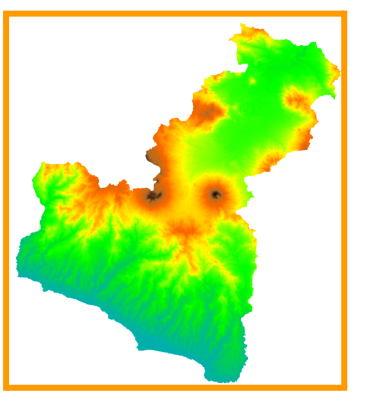

Input Data DEM

| Parameters Log                                                              | •                                       | r.watershed                       |
|-----------------------------------------------------------------------------|-----------------------------------------|-----------------------------------|
| Elevation                                                                   | <u>*</u>                                | Watershed basin analysis program. |
| MDEM_GARUT [EPSG:32748]                                                     | •                                       |                                   |
| Locations of real depressions [optional]                                    |                                         |                                   |
|                                                                             | ·                                       |                                   |
| Amount of overland flow per cell [optional]                                 |                                         |                                   |
|                                                                             | ×                                       |                                   |
| Percent of disturbed land, for USLE [optional]                              |                                         |                                   |
| Toronto Mandra a surface dassa face face transferenti                       | ·                                       |                                   |
| Terrain blocking overland surface flow, for USLE (optional)                 |                                         |                                   |
| Minimum size of exterior waterched basin [ontional]                         |                                         |                                   |
| 3000                                                                        | (C) (C) (C) (C) (C) (C) (C) (C) (C) (C) |                                   |
| Maximum length of surface flow, for USLE [optional]                         |                                         |                                   |
| Not set                                                                     | 0                                       |                                   |
| Convergence factor for MFD (1-10) [optional]                                |                                         |                                   |
| 5                                                                           | (2) E0                                  |                                   |
| Maximum memory to be used with -m flag (in MB) [optional]                   |                                         |                                   |
| 1000                                                                        | C 10                                    |                                   |
| Enable Single Flow Direction (D8) flow (default is Multiple Flow Direction) |                                         |                                   |
| Enable disk swap memory option (-m): Operation is slow                      |                                         |                                   |
| Allow only horizontal and vertical flow of water                            |                                         |                                   |
| Use positive flow accumulation even for likely underestimates               | *                                       |                                   |
|                                                                             |                                         |                                   |
| 0%                                                                          |                                         | Cano                              |

Gunakan tools **r.watershed** > Input "Elevation" masukkan data DEM > Atur "Minimum size of exterior watershed basin" sesuai dengan luas area kajian, dalam kasus ini dengan cakupan kabupaten Garut gunakan 3000 m<sup>2</sup> > Sisanya biarkan default

Cukup checklist output "Half basins" untuk menghasilkan luaran daerah aliran sungai yang akan dijadikan slope units > Sisanya un-checklist > Kemudian klik Run.

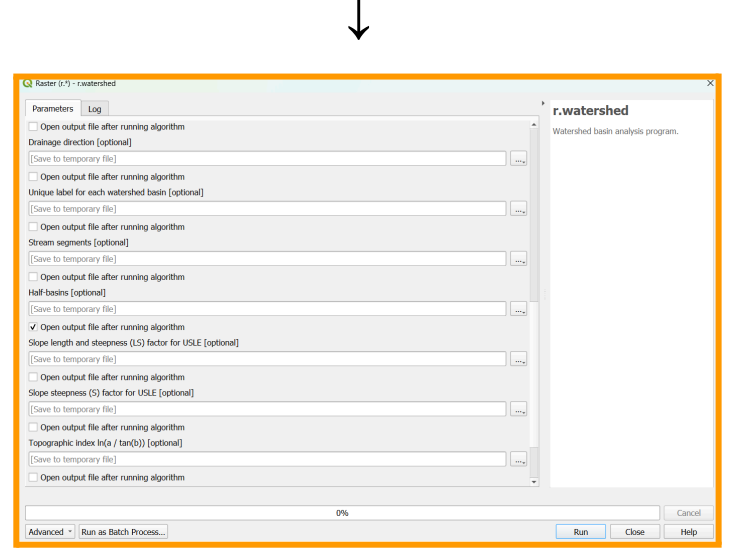

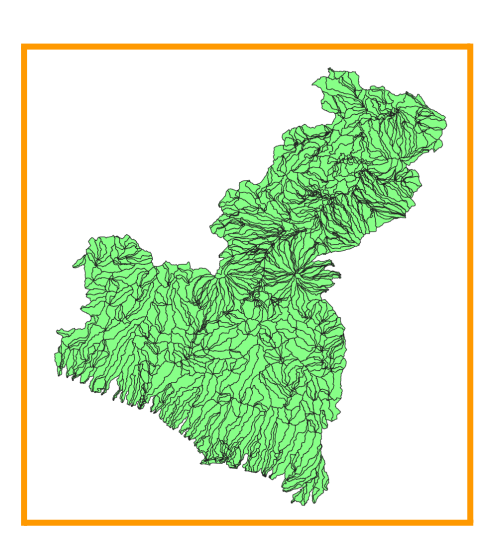

Hasil akhirnya akan muncul slope unit berupa daerah aliran sungai dalam bentuk vektor seperti gambar di samping.

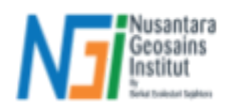

# C. Input Parameter ke Slope Unit

• Input parameter : ketinggian rata-rata per slope unit

| Q Raster Analysis - Zonal Statistics       |       |
|--------------------------------------------|-------|
| Parameters Log                             |       |
| Input layer                                |       |
| SLOPE_UNITS_V2 [EPSG:32748]                | - C 🔧 |
| Selected features only                     | •     |
| Raster layer                               |       |
| PEM_GARUT [EPSG:32748]                     | •     |
| Raster band                                |       |
| Band 1 (Gray)                              | •     |
| Output column prefix                       |       |
| Elev_                                      |       |
| Statistics to calculate                    |       |
| Mean                                       |       |
| Zonal Statistics                           |       |
| [Create temporary layer]                   |       |
| ✓ Open output file after running algorithm |       |

- Cari tools Zonal Statistics pada toolbox > Masukkan layer slope units (vektor) pada "Input layer" > Masukkan data DEM (raster) pada "Raster layer" > Atur penamaan "Output column prefix" menjadi "Elev\_"
- Pada opsi "Statistics to calculate", checklist pada opsi Mean. Hal ini akan menghasilkan perhitungan rata-rata ketinggian setiap fitur slope unit > Atur output file sesuai keinginan > Klik Run.

Hasilnya adalah layer baru dengan attribute table yang telah ditambahkan dari parameter data raster :

|      | Sebelum                                                              |                     |         |     |     |    |       |       |  |  |         |  |  |  |
|------|----------------------------------------------------------------------|---------------------|---------|-----|-----|----|-------|-------|--|--|---------|--|--|--|
| 🔇 SL | Q SLOPE_UNITS_V2 — Features Total: 1613, Filtered: 1613, Selected: 0 |                     |         |     |     |    |       |       |  |  |         |  |  |  |
| /    |                                                                      | <b>a</b> > <b>a</b> | 🛾 I 🗞 🧮 | N 🖥 | 7 🔳 | \$ | P   🔚 | 11. 🌶 |  |  | <u></u> |  |  |  |
|      | DN 🔶                                                                 |                     |         |     |     |    |       |       |  |  |         |  |  |  |
| 1    | 1                                                                    |                     |         |     |     |    |       |       |  |  |         |  |  |  |
| 2    | 2                                                                    |                     |         |     |     |    |       |       |  |  |         |  |  |  |
| 3    | 3                                                                    |                     |         |     |     |    |       |       |  |  |         |  |  |  |
| 4    | 4                                                                    |                     |         |     |     |    |       |       |  |  |         |  |  |  |
| 5    | 4                                                                    |                     |         |     |     |    |       |       |  |  |         |  |  |  |
| 6    | 5                                                                    |                     |         |     |     |    |       |       |  |  |         |  |  |  |
| 7    | 6                                                                    |                     |         |     |     |    |       |       |  |  |         |  |  |  |
| 8    | 7                                                                    |                     |         |     |     |    |       |       |  |  |         |  |  |  |
| 9    | 8                                                                    |                     |         |     |     |    |       |       |  |  |         |  |  |  |
| 10   | 8                                                                    |                     |         |     |     |    |       |       |  |  |         |  |  |  |
| 11   | 9                                                                    |                     |         |     |     |    |       |       |  |  |         |  |  |  |
| 12   | 10                                                                   |                     |         |     |     |    |       |       |  |  |         |  |  |  |
| 13   | 11                                                                   |                     |         |     |     |    |       |       |  |  |         |  |  |  |

| Sesudah |                                                                             |              |  |  |  |  |  |  |  |  |  |  |  |  |
|---------|-----------------------------------------------------------------------------|--------------|--|--|--|--|--|--|--|--|--|--|--|--|
| Q Z     | Q Zonal Statistics — Features Total: 1613, Filtered: 1613, Selected: 0      |              |  |  |  |  |  |  |  |  |  |  |  |  |
| /       | 🥖 🐹 🗒 1 🏗 📅 🖂 🖉 1 1 💁 🚍 💟 🔩 🍸 🗶 📯 🔎 1 116 116 118 118 118 118 118 118 118 1 |              |  |  |  |  |  |  |  |  |  |  |  |  |
|         | DN                                                                          | Elev_mean    |  |  |  |  |  |  |  |  |  |  |  |  |
| 1       | 2                                                                           | 1355,2872034 |  |  |  |  |  |  |  |  |  |  |  |  |
| 2       | 1                                                                           | 1325,7457372 |  |  |  |  |  |  |  |  |  |  |  |  |
| 3       | 39                                                                          | 1012,9227848 |  |  |  |  |  |  |  |  |  |  |  |  |
| 4       | 42                                                                          | 1205,8505680 |  |  |  |  |  |  |  |  |  |  |  |  |
| 5       | 42                                                                          | 732,00000000 |  |  |  |  |  |  |  |  |  |  |  |  |
| 6       | 41                                                                          | 1172,9069646 |  |  |  |  |  |  |  |  |  |  |  |  |
| 7       | 40                                                                          | 1096,1052941 |  |  |  |  |  |  |  |  |  |  |  |  |
| 8       | 3                                                                           | 429,70731707 |  |  |  |  |  |  |  |  |  |  |  |  |
| 9       | 4                                                                           | 421,56410256 |  |  |  |  |  |  |  |  |  |  |  |  |
| 10      | 4                                                                           | 386,5        |  |  |  |  |  |  |  |  |  |  |  |  |
| 11      | 37                                                                          | 793,12162162 |  |  |  |  |  |  |  |  |  |  |  |  |
| 12      | 38                                                                          | 701,15053763 |  |  |  |  |  |  |  |  |  |  |  |  |
| 13      | 35                                                                          | 1018,7449956 |  |  |  |  |  |  |  |  |  |  |  |  |
| 14      | 37                                                                          | 611,00000000 |  |  |  |  |  |  |  |  |  |  |  |  |

• Input parameter : kemiringan lereng rata-rata per slope unit

| Canada and Analysis - Slope                                                                               |   | ,                                                                                                    |   | Parameters                                                                  |
|----------------------------------------------------------------------------------------------------|---|----------------------------------------------------------------------------------------------------|---|-----------------------------------------------------------------------------|
| Parameters Log                                                                                            | • | Slope                                                                                                    |   | Input layer                                                                 |
| Elevation layer          Elevation layer         DEM_GARUT [EPSG:32748]         Z factor         1,000000 | • | This algorithm calculates the angle of inclination of the terrain from an input raster layer. The slope is expressed in degrees. |   | Selected fea<br>Raster layer<br>Slope [EPSc<br>Raster band<br>Band 1 (Gray) |
| Slope                                                                                                    |   |                                                                                                    |   | Slope_                                                                      |
| [Save to temporary file]                                                                                  |   |                                                                                                    |   | Statistics to calc                                                          |
| Chan autnut file ofter running algorithm                                                                  |   |                                                                                                    |   | Mean                                                                        |
| • Open output file after running algorithm                                                                |   |                                                                                                    |   | Zonal Statistics                                                            |
|                                                                                                    |   |                                                                                                    | 4 | [Create tempor                                                              |

| 🔇 Raster Analysis - Zonal Statistics                                                                |                                                                                                    |
|----------------------------------------------------------------------------------------------------|----------------------------------------------------------------------------------------------------|
| Parameters Log                                                                                      | Zonal statistics                                                                                                    |
| Input layer          Imput layer         StopE_UNITS_V2 [EPSG:3272 *         Salected features only | This algorithm calculates statistics of a<br>raster layer for each feature of an<br>overlapping polygon vector layer. |
| Raster layer                                                                                        |                                                                                                    |
| Slope [EPSG:32748]                                                                                  |                                                                                                    |
| Raster band                                                                                         |                                                                                                    |
| Band 1 (Gray) 👻                                                                                     |                                                                                                    |
| Output column prefix                                                                                |                                                                                                    |
| Slope_                                                                                              |                                                                                                    |
| Statistics to calculate                                                                             |                                                                                                    |
| Mean                                                                                                |                                                                                                    |
| Zonal Statistics                                                                                    |                                                                                                    |
| [Create temporary layer]                                                                            |                                                                                                    |
| ✓ Open output file after running algorithm                                                          |                                                                                                    |

Ekstrak kemiringan lereng dengan tools **Slope** pada toolbox > Hasilnya adalah data raster nilai slope. Gunakan tools **Zonal statistics** untuk menghitung rata-rata slope dan diinput ke dalam slope unit yang sebelumnya sudah ditambahkan parameter elevasi rata-rata > Atur input seperti gambar sebelah kanan > Klik Run. Hasilnya field baru dengan keterangan Slope\_mean telah ditambahkan.

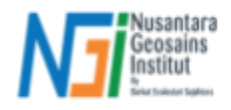

|       | ;                                         | Sebelum                         |   | Sesudah |                  |                     |                        |         |     |  |  |  |  |
|-------|-------------------------------------------|---------------------------------|---|---------|------------------|---------------------|------------------------|---------|-----|--|--|--|--|
| 🔇 Zor | nal Statistics — Features Total: 1613, Fi | iltered: 1613, Selected: 0      | G | SLC     | DPE_UNITS_V2 — F | eatures Total: 1613 | , Filtered: 1613, Sele | cted: 0 |     |  |  |  |  |
| / 1   |                                           | 📒 🔊 🔩 🝸 🗶 🌳 🔎 i 🐘 🕅 🔛 i 🗮 i 🔍 📾 |   | /       |                  | 1 1 1               | ه 📄 🔁 ا                | 7 🗈     | 🐥 💭 |  |  |  |  |
| _     | DN Elev_mean                              |                                 |   |         | DN A             | Elev, mean          | Slone mean             |         |     |  |  |  |  |
| 1     | 2 1355,2872034                            |                                 |   |         |                  | 1226.2606620        | 10 527074051           |         |     |  |  |  |  |
| 2     | 1 1325,7457372                            |                                 | 1 |         | 1                | 1320,3000039        | 18,537874851           |         |     |  |  |  |  |
| 3     | 39 1012,9227848                           |                                 | 2 |         | 2                | 1353,1904434        | 17,754300806           |         |     |  |  |  |  |
| 4     | 42 1205,8505680                           |                                 | 3 |         | 3                | 443 84160296        | 28 773558308           |         |     |  |  |  |  |
| 5     | 42 732,00000000                           |                                 | 5 |         | 5                | 115,01100250        | 20,77555656500         |         |     |  |  |  |  |
| 6     | 41 1172,9069646                           |                                 | 4 |         | 4                | 390,40779467        | 24,010719656           |         |     |  |  |  |  |
| 7     | 40 1096,1052941                           |                                 | 5 |         | 4                | 390,40779467        | 24,010719656           |         |     |  |  |  |  |
| 8     | 3 429,70731707                            |                                 | 6 |         | 5                | 515 87302633        | 13 324827813           |         |     |  |  |  |  |
| 9     | 4 421,56410256                            |                                 | 0 |         | 5                | 515,07502055        | 13,324027013           |         |     |  |  |  |  |
| 10    | 4 386,5                                   |                                 | 7 |         | 6                | 550,07726346        | 13,621118936           |         |     |  |  |  |  |
| 11    | 37 793,12162162                           |                                 | 8 |         | 7                | 485,43194009        | 17,660226468           |         |     |  |  |  |  |
| 12    | 38 701,15053763                           |                                 | 0 |         | 0                | 452 50720747        | 17 710100256           |         |     |  |  |  |  |
| 13    | 35 1018,7449956                           |                                 | 9 |         | 0                | 455,50759747        | 17,710109230           |         |     |  |  |  |  |
| 14    | 37 611,00000000                           |                                 | 1 | 0       | 8                | 453,50739747        | 17,718189256           |         |     |  |  |  |  |
|       |                                           |                                 |   |         |                  |                     |                        |         |     |  |  |  |  |

Catatan : Gunakan tools Zonal Statistics jika Anda ingin mengekstrak parameter dari data raster ke dalam slope unit (data vektor). Lakukan tahap yang sama untuk data curah hujan, NDVI, dan relief.

#### Input parameter : kategori tutupan lahan

| 5 |
|---|
|   |

Input seluruh layer tutupan lahan yang Anda gunakan (jangan digabung menjadi satu layer) > Masukkan layer Slope Unit sebagai "Input layer" > Pilih layer tutupan lahan yang ingin Anda gunakan dengan checklist pada opsi "Overlay layers" > Atur output penyimpanan > Klik Run.

| Q Overla | ap — Features T | otal: 1613, Filtered | 1613, Selected: 0 |                      |                    |              |              |                    | 1.1               |
|----------|-----------------|----------------------|-------------------|----------------------|--------------------|--------------|--------------|--------------------|-------------------|
| / 🗷      | 815.0           | × 0 0 1 6            | 🗏 🖸 🔩 🍸           | 🛎 🗞 👂 🎼 🕷 🕮          | 1 🖷 1 🔍 🚍          |              |              |                    |                   |
| _        | DN              | Elev_mean            | Slope_mean        | Bangunan_gedung_area | Bangunan_gedung_pc | Hutan_area   | Hutan_pc     | Lahan_kosong_area  | Lahan_kosong_pc   |
| 43       | 14              | 527,05623169         | 6,3201478416      | 0                    | 0                  | 0            | 0            | 0                  | 0                 |
| 44       | 13              | 536,63448980         | 7,8314045987      | 0                    | 0                  | 0            | 0            | 0                  | 0                 |
| 45       | 12              | 465,60687888         | 17,939174092      | 0                    | 0                  | 0            | 0            | 0                  | 0                 |
| 46       | 53              | 881,04868366         | 18,301137807      | 0                    | 0                  | 22529,363498 | 0,4049513867 | 310896,7713312936  | 5,588177344103984 |
| 47       | 12              | 465,60687888         | 17,939174092      | 0                    | 0                  | 0            | 0            | 0                  | 0                 |
| 48       | 12              | 465,60687888         | 17,939174092      | 0                    | 0                  | 0            | 0            | 0                  | 0                 |
| 49       | 52              | 801,67190413         | 15,901373681      | 0                    | 0                  | 0            | 0            | 0                  | 0                 |
| 50       | 8               | 453,50739747         | 17,718189256      | 0                    | 0                  | 0            | 0            | 0                  | 0                 |
| 51       | 50              | 572,69655172         | 6,1938015836      | 0                    | 0                  | 0            | 0            | 0                  | 0                 |
| 52       | 7               | 485,43194009         | 17,660226468      | 0                    | 0                  | 0            | 0            | 0                  | 0                 |
| 53       | 28              | 507,99661338         | 7,9741931915      | 0                    | 0                  | 0            | 0            | 0                  | 0                 |
| 54       | 51              | 796,14869540         | 17,591774485      | 0                    | 0                  | 0            | 0            | 0                  | 0                 |
| 55       | 54              | 785,73074904         | 15,177813727      | 0                    | 0                  | 0            | 0            | 186956,14149505622 | 4,875487412946527 |
| 56       | 11              | 459,34475919         | 20,204227907      | 0                    | 0                  | 0            | 0            | 0                  | 0                 |
| 57       | 9               | 491,21156364         | 12,390301564      | 0                    | 0                  | 0            | 0            | 0                  | 0                 |
| 58       | 21              | 547,03691335         | 7,7250295820      | 0                    | 0                  | 0            | 0            | 0                  | 0                 |
| 59       | 19              | 486,35199099         | 11,951748056      | 0                    | 0                  | 0            | 0            | 0                  | 0                 |
| 60       | 22              | 568,84139837         | 9,7500334338      | 0                    | 0                  | 0            | 0            | 0                  | 0                 |
| 61       | 12              | 465,60687888         | 17,939174092      | 0                    | 0                  | 0            | 0            | 0                  | 0                 |
| 62       | 20              | 457,05673874         | 15,771483975      | 0                    | 0                  | 0            | 0            | 0                  | 0                 |
| 63       | 583             | 767,75791383         | 12,367324586      | 0                    | 0                  | 0            | 0            | 0                  | 0                 |
| 64       | 22              | 568,84139837         | 9,7500334338      | 569,6930804211097    | 0,020782045119279  | 0            | 0            | 0                  | 0                 |
| 65       | 584             | 1028,7869379         | 24,697426102      | 0                    | 0                  | 0            | 0            | 0                  | 0                 |
| 66       | 581             | 865,31090407         | 20,762045035      | 0                    | 0                  | C            | 0            | 0                  | 0                 |
| 67       | 586             | 767,55175814         | 14,648188017      | 0                    | 0                  | 0            | 0            | 0                  | 0                 |
| 68       | 586             | 767,55175814         | 14,648188017      | 0                    | 0                  | 5317,8622767 | 0,3107368099 | 0                  | 0                 |
| 69       | 585             | 703,71810631         | 13,376007107      | 0                    | 0                  | 0            | 0            | 0                  |                   |
| 70       | 50              | 572,69655172         | 6,1938015836      | 0                    | 0                  | 0            | 0            | 0                  | 0                 |
| 71       | 40              | 660.02052528         | 20 737873451      | 0                    | 0                  |              | 0            | 0                  |                   |

- Hasilnya adalah layer baru dengan field tutupan lahan yang ditambahkan ke dalam slope unit.
- Terdapat 2 jenis field yang ditambahkan: Area (m<sup>2</sup>) dan persentase.
- Parameter yang digunakan adalah persentase tutupan lahan setiap kategorinya. Oleh karena itu, Anda dapat menghapus field dengan jenis Area karena tidak digunakan sebagai input parameter.
- Overlap Analysis berfungsi menghitung luas dan persentase dari kategori tutupan lahan setiap fitur slope unit.

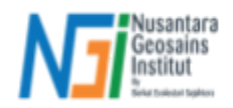

• Input parameter : Titik kejadian tanah longsor

| Vector General - Join Attributes by Location                                  | ×                                                                                                    |
|-------------------------------------------------------------------------------|----------------------------------------------------------------------------------------------------|
| Parameters Log                                                                | Join attributes by                                                                                                    |
| Join to features in                                                           | <ul> <li>location</li> </ul>                                                                                                    |
| Selected features only Features they (geometric predicate) intersect  overlap | This algorithm takes an input<br>vector layer and creates a new<br>vector layer that is an extended<br>version of the input one, with<br>additional attributes in its attribute<br>table. |
| ✓ contain ✓ are within                                                        | The additional attributes and their                                                                                                    |
| equal cross                                                                   | values are taken from a second<br>vector layer. A spatial criteria is<br>applied to select the values from<br>the second layer that are added to                                          |
| By comparing to                                                               | each feature from the first layer in                                                                                                    |
| * TITIK_LONGSOR [EPSG:32748]                                                  | the resulting one.                                                                                                    |
| Selected features only                                                        |                                                                                                    |
| Fields to add (leave empty to use all fields) [optional]                      |                                                                                                    |
| 0 field(s) selected                                                           |                                                                                                    |
| Join type                                                                     |                                                                                                    |
| Take attributes of the first matching feature only (one-to-one)               |                                                                                                    |
| Discard records which could not be joined                                     |                                                                                                    |
| Joined field prefix [optional]                                                |                                                                                                    |
| Joined layer [optional]                                                       |                                                                                                    |
| [Create temporary layer]                                                      |                                                                                                    |
| ✓ Open output file after running algorithm                                    |                                                                                                    |
| Unjoinable features from first layer [optional]                               |                                                                                                    |
| [Skip output]                                                                 |                                                                                                    |
| Open output file after running algorithm                                      | •                                                                                                    |
| 0%                                                                            | Cancel                                                                                                    |
| Advanced * Run as Batch Process                                               | Run Close Help                                                                                                    |

- Gunakan tools Join attributes by location : fungsinya adalah titik lokasi kejadian longsor akan ditambahkan ke dalam slope unit, sehingga akan ada beberapa fitur slope unit yang memiliki nilai yang menunjukkan adanya kejadian longsor pada slope unit tersebut.
- Masukkan layer slope unit pada "Join to features in" > Atur kondisi dengan checklist pada opsi overlap, are within, dan contain > Masukkan layer titik longsor Anda pada "By comparing to"
- Atur "Join type" dengan memilih opsi "Take attributes of the first matching feature only" > Biarkan pengaturan lainnya sebagai default > Atur file penyimpanan output Anda > Klik Run.

Hasilnya terdapat fitur slope unit yang memiliki nilai dari field titik longsor, ada juga yang tidak. Berikan nilai 1 pada fitur yang memiliki nilai FID longsor (menandakan fitur yang pernah terjadi longsor) dan nilai 0 untuk fitur yang tidak pernah terjadi longsor > Ubah nama field dari "FID" menjadi "LS" yang artinya Landslide. Field ini akan berfungsi sebagai variabel terikat (dependent) untuk input model nantinya.

| 🔇 Joir | ied layer — Featuri | es Total: 1613, Filte | red: 1613, Selected | : 0     |                   | 1             | 🔇 Joined | d layer — Featur | es Total: 1613, Filte | red: 1613, Selected: | 0         |           |   |
|--------|---------------------|-----------------------|---------------------|---------|-------------------|---------------|----------|------------------|-----------------------|----------------------|-----------|-----------|---|
| 1      |                     |                       | = 🛯 😼 🔻             | 🔳 🏘 👂 🔠 | 11. 💋 🔛 I 🚍 I 🍳 🗐 |               | / 🕺      | 8168             | × ĝ []   €            | 🗏 🛯 🖥 🕇              | 🌋 🚸 🞾 i 🖺 | lii 🔰 🔛 I | 2 |
|        | DN                  | Elev_mean             | Slope_mean          | FID     |                   |               | _        | DN               | Elev_mean             | Slope_mean           | LS        |           |   |
| 67     | 1184                | 1311,3008494          | 21,643388579        | 81      |                   |               | 67       | 1184             | 1311,3008494          | 21,643388579         | 1         |           |   |
| 68     | 485                 | 876,69610915          | 11,023556783        | 82      |                   |               | 68       | 485              | 876,69610915          | 11,023556783         | 1         |           |   |
| 69     | 412                 | 1463,6066096          | 18,842329824        | 83      |                   |               | 69       | 412              | 1463,6066096          | 18,842329824         | 1         |           |   |
| 70     | 834                 | 405,91495917          | 20,705103063        | 84      |                   |               | 70       | 834              | 405,91495917          | 20,705103063         | 1         |           |   |
| 71     | 909                 | 691,28115104          | 16.151127725        | 85      |                   |               | 71       | 909              | 691,28115104          | 16,151127725         | 1         |           |   |
| 72     | 1197                | 478 24009856          | 18 652011085        | 86      |                   |               | 72       | 1197             | 478,24009856          | 18,652011085         | 1         |           |   |
| 72     | 1007                | 076 14249101          | 10,770541060        | 97      |                   |               | 73       | 1003             | 926,14248191          | 19,770541060         | 1         |           |   |
| 73     | 1005                | 257 22550254          | 10.057500476        | 87      |                   |               | 74       | 827              | 257,23558251          | 18,057588476         | 1         |           |   |
| /4     | 02/                 | 237,23330231          | 10,037300470        | 90      |                   |               | 75       | 947              | 325,55626900          | 17,483359704         | 1         |           |   |
| 75     | 947                 | 325,55626900          | 17,483359704        | 91      |                   | $\rightarrow$ | 76       | 352              | 1941,4784436          | 31,534037912         | 1         |           |   |
| 76     | 352                 | 1941,4784436          | 31,534037912        | 93      |                   |               | 77       | 676              | 1405,1468215          | 19,498024428         | 1         |           |   |
| 77     | 676                 | 1405,1468215          | 19,498024428        | 95      |                   |               | 78       | 144              | 749,55375897          | 14,837013487         | 1         |           |   |
| 78     | 144                 | 749,55375897          | 14,837013487        | 96      |                   |               | 79       | 1234             | 178,99286010          | 8,9375468619         | 1         |           |   |
| 79     | 1234                | 178,99286010          | 8,9375468619        | 97      |                   |               | 80       | 2                | 1353,1904434          | 17,754300806         | 0         |           |   |
| 80     | 2                   | 1353,1904434          | 17,754300806        | NULL    |                   |               | 81       | 1                | 1326,3606639          | 18,537874851         | 0         |           |   |
| 81     | 1                   | 1326,3606639          | 18,537874851        | NULL    |                   |               | 82       | 39               | 1009,2610578          | 30,328053959         | 0         |           |   |
| 82     | 39                  | 1009,2610578          | 30,328053959        | NULL    |                   |               | 83       | 42               | 730,88593155          | 1,4949133408         | 0         |           |   |
| 83     | 42                  | 730,88593155          | 1,4949133408        | NULL    |                   |               | 84       | 42               | 730,88593155          | 1,4949133408         | 0         |           |   |
| 84     | 42                  | 730,88593155          | 1,4949133408        | NULL    |                   |               | 85       | 41               | 1169,5118209          | 27,050232200         | 0         |           |   |

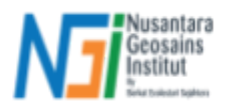

Maka, hasil akhir dari ekstraksi parameter adalah slope units dengan parameter yang sudah ditambahkan sebagai input model nantinya, seperti berikut :

| Q PAR  | AMETER — Features | Total: 1613, Filt | ered: 1613, Selecte | d: 0           |                |              |              |                 |      |          |              |                |          | -          | o x             |
|--------|-------------------|-------------------|---------------------|----------------|----------------|--------------|--------------|-----------------|------|----------|--------------|----------------|----------|------------|-----------------|
| // 3   |                   | i 🗠 🗎 🚺           | ء 🛯 🗧 🖌             | L 🝸 🏼 🏶 🎾      | 0 16 16 🖉 1    |              |              |                 |      |          |              |                |          |            |                 |
| 123 DN | ▼ = € 123         |                   |                     |                |                |              |              |                 |      |          |              |                | •        | Update All | Update Selected |
|        | DN                | LS *              | NDVI_mean           | Elev_mean      | Slope_mean     | RnMax_mean   | Rlf_mean     | lcover_1 lcover | _2   | lcover_3 | lcover_4     | lcover_5       | lcover_6 | lcover_7   | lcover_8        |
| 1      | 400               | 1                 | 0,5230442173        | . 1264,4529259 | . 10,25/15/610 | 55,185/28900 | 129,6/0/8541 | 0               | 0    | 0        | (            | ) (            |          | 0          | 0 5,/444/260:   |
| 2      | 1009              | 1                 | 0,5971595125        | . 857,49794096 | . 17,602020608 | 55,843048787 | 323,84726135 | 0               | 0    | 0        | (            | 0,3693878870   |          | 0          | 0 2,042638743   |
| 3      | 518               | 1                 | 0,4321861841        | . 1005,6606534 | 11,358233505   | 53,458937823 | 302,57057265 | 0               | 0    | 0        | 10,498278746 | . (            | 1        | 0          | 0 19,66781822   |
| 4      | 189               | 1                 | 0,4988899593        | . 1091,8426103 | . 18,544798229 | 54,071407555 | 364,22624022 | 0               | 0    | 0        | 37,403115290 | . 15,088849789 |          | 0          | 0 7,57566635:   |
| 5      | 851               | 1                 | 0,6300392056        | . 1137,8835267 | . 23,791755968 | 55,181052654 | 476,55016208 | 0               | 0    | 0        | (            | ) (            |          | 0          | 0 0,471992818   |
| 6      | 1190              | 1                 | 0,6580898761        | . 854,33333333 | 6,8863358053   | 50,000000000 | 267,00000000 | 0               | 0    | 0        | 8,9229156591 | . (            |          | 0          | 0               |
| 7      | 1098              | 1                 | 0,4958173314        | . 242,02536231 | 6,5279373018   | 56,242881774 | 379,46376811 | 0               | 0    | 0        | 39,616809787 | . 0            | 1        | 0          | 0 1,097360830   |
| 8      | 323               | 1                 | 0,4847676508        | . 1179,0651967 | 10,670525806   | 54,204906581 | 242,29079114 | 0               | 0    | 0        | (            | ) (            |          | 0          | 0 18,84396310   |
| 9      | 874               | 1                 | 0,6562176742        | . 1591,1040447 | 26,384512420   | 54,805913790 | 398,30415443 | 0               | 0    | 0        | (            | ) (            |          | 0          | 0               |
| 10     | 1159              | 1                 | 0,6146677687        | . 451,52703067 | 21,572280642   | 56,522879390 | 500,39460624 | 0               | 0    | 0        | 11,252436748 | . 0            |          | 0          | 0 1,17330728    |
| 11     | 292               | 1                 | 0,4314825415        | . 888,58964826 | 4,1449902295   | 54,131475858 | 77,475614945 | 0               | 0    | 0        | (            | ) (            | 1        | 0          | 0 22,1797921:   |
| 12     | 494               | 1                 | 0,4086343130        | . 718,73510343 | 2,9516606380   | 53,388646887 | 84,127759668 | 0               | 0    | 0        | (            | ) (            |          | 0          | 0 34,7954219    |
| 13     | 925               | 1                 | 0,6148159965        | . 682,28025390 | 21,763867303   | 55,782089256 | 467,83974904 | 0               | 0    | 0        | 39,599197240 | . 0            |          | 0          | 0 0,88599524!   |
| 14     | 725               | 1                 | 0,6227335060        | . 1232,4163960 | . 22,489210771 | 55,213502720 | 447,41136204 | 0               | 0    | 0        | (            | ) (            | 1        | 0          | 0 0,368643343   |
| 15     | 368               | 1                 | 0,5472823230        | . 1820,8444056 | 20,013955838   | 54,705799404 | 564,39067287 | 0               | 0    | 0        | (            | 0,3511175374   |          | 0          | 0 3,207811204   |
| 16     | 885               | 1                 | 0,6580471118        | . 835,54778417 | 21,221631113   | 55,480173397 | 444,79280206 | 0               | 0    | 0        | 47,564310719 | . 1,6001586102 |          | 0          | 0 1,801903328   |
| 17     | 476               | 1                 | 0,6372823961        | . 2652,9536679 | 46,968081034   | 54,886848449 | 955,26254826 | 0               | 0    | 0        | 6,6966767605 | . 0            |          | 0          | 0 14,7511858    |
| 18     | 802               | 1                 | 0,6216596206        | . 901,76644641 | 24,145364998   | 55,330729843 | 520,92437222 | 0               | 0    | 0        | (            | ) (            | l l      | 0          | 0 0,38268364:   |
| 19     | 1127              | 1                 | 0,6275571982        | . 292,52010015 | 18,721230948   | 56,515798767 | 309,26890129 | 0 0,0374093     | 2657 | 0        | 0,0090474079 | . 0,1264825808 |          | 0          | 0 1,453782788   |
| 20     | 895               | 1                 | 0,5281902039        | . 1466,9738400 | 14,629770676   | 55,187234713 | 371,19962189 | 0 0,4933833     | 3551 | 0        | 18,260087304 | . 2,2382123716 |          | 0          | 0 8,59358281    |
| 21     | 787               | 1                 | 0,5835346513        | . 417,39063388 | 18,365877486   | 55,718176506 | 395,49806001 | 0               | 0    | 0        | (            | 0,0782561721   |          | 0          | 0 2,087060540   |
| 22     | 992               | 1                 | 0,5703713987        | . 1374,8684133 | 21,905505987   | 55,417950113 | 471,00831054 | 0               | 0    | 0        | 17,972218892 | . 0,1025804908 |          | 0          | 0 1,359969358   |
| 23     | 1027              | 1                 | 0,5519926467        | . 813,12716691 | 14,351597168   | 56,296554893 | 300,19699179 | 0               | 0    | 0        | (            | 8,6527867721   |          | 0          | 0 7,90044178;   |
| 24     | 1016              | 1                 | 0,6091930971        | . 955,31607077 | 21,695322132   | 56,057921469 | 419,00948421 | 0               | 0    | 0        | (            | 0,1964062340   |          | 0          | 0 2,914692078   |
| 25     | 1181              | 1                 | 0,6063267281        | . 1438,8100775 | 22,544602414   | 55,637871147 | 456,88553875 | 0               | 0    | 0        | 52,838482448 |                |          | 0          | 0 0,583856508   |
| 26     | 1191              | 1                 | 0,6272594090        | . 394,57708783 | 23,650376796   | 56,430576131 | 333,11994535 | 0               | 0    | 0        | (            | ) (            |          | 0          | 0               |
| 27     | 1118              | 1                 | 0,5757427211        | . 432,75121299 | . 13,575218350 | 56,384449706 | 357,08374621 | 0               | 0    | 0        | (            | ) (            |          | 0          | 0 11,3999654    |
| 4      | w All Easturas    |                   |                     |                |                | ł            |              |                 |      |          |              |                |          |            |                 |
| i sno  | w Ail reatures 🚽  |                   |                     |                |                |              |              |                 |      |          |              |                |          |            |                 |

Catatan : Pemberian nama field pada kategori tutupan lahan sebaiknya diubah seperti di atas, agar memudahkan dalam pemrosesan model nantinya.